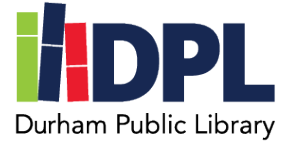

## How to connect to EBSCO

- 1. Have your Durham Public Library card ready
- 2. Open a web browser
- 3. Connect to www.durhampubliclibrary.org
- 4. Hover over 'Library Services & Resources' along the top of the page
- 5. Click 'Research & Databases'
- 6. Scroll down to the EBSCO and other Free Online Databases
  - a. EBSCO offers: Consumer Reports, Explora for articles and journals, Consumer Health Complete, Academic Search Premier, NoveList and more!
  - b. You can read a summary of what each service EBSCO offers on this page
- 7. To use these databases, click the link or button 'EBSCO Host'
- 8. On the EBSCO Login page enter your Durham Public Library card number
- 9. You will now see links to all the EBSCO databases!
- 10.Some notable (and FREE!) databases worth looking at are below the EBSCO section on the Durham Public Library Research & Databases page
  - a. Include: Consumer Price Index, Edmunds, Library of Congress, Project Gutenberg and BookShare.org
  - b. Read the summary below each to see what they offer!